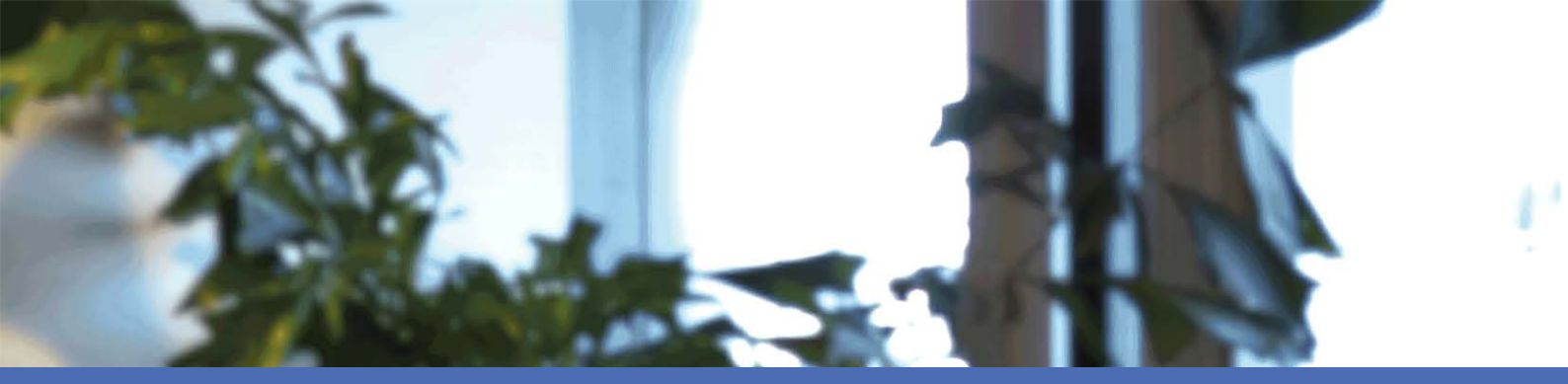

# Installation rapide **MOBOTIX MOVE NVR-8**

© 2021 MOBOTIX AG

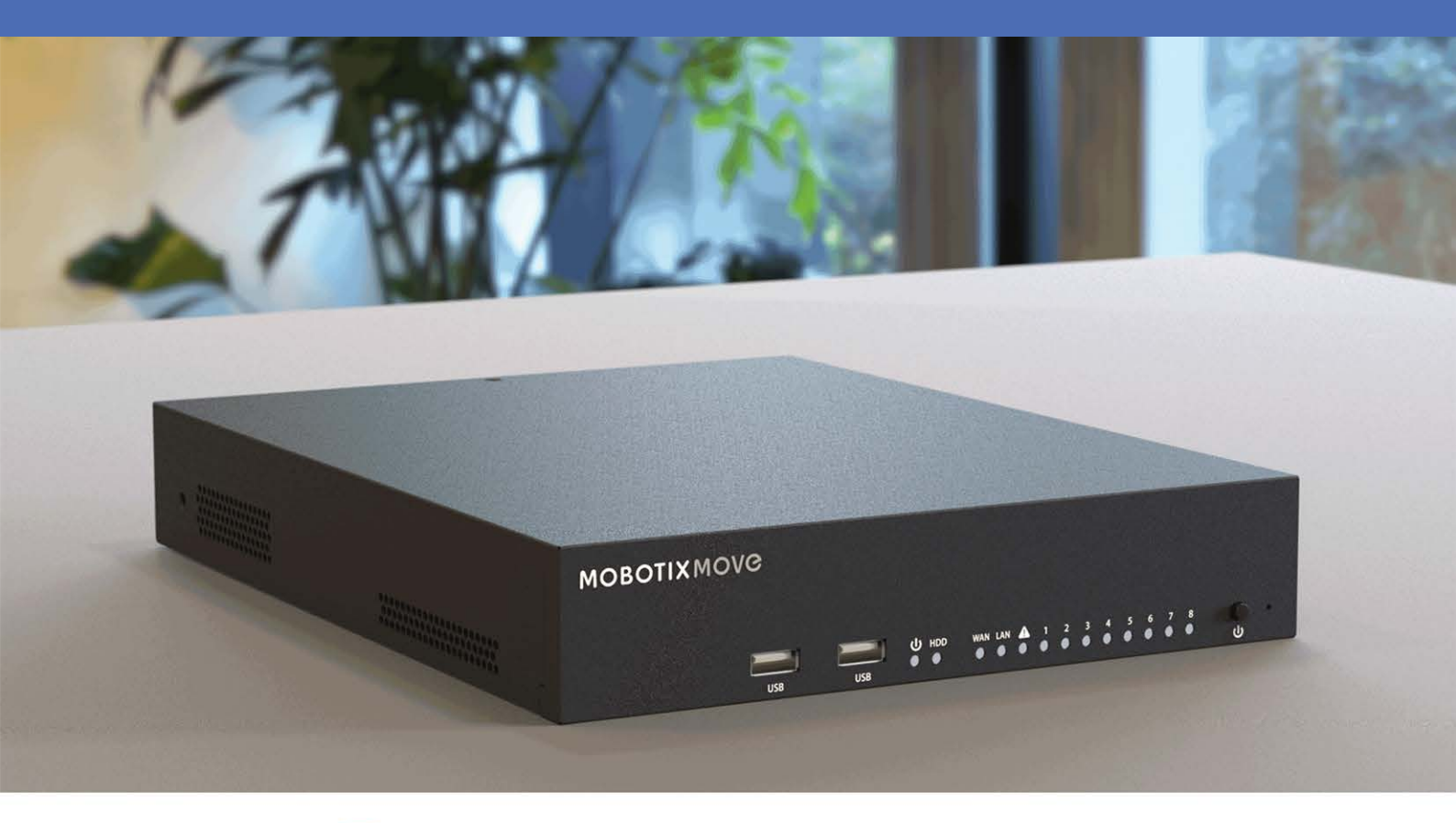

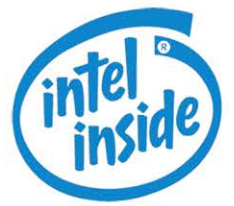

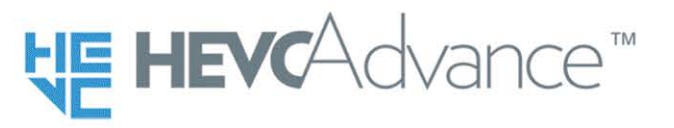

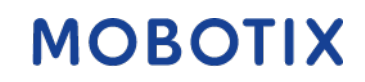

Beyond Human Vision

V2.04\_16/02/2021 Code de commande: Mx-S-NVR1A-8-POE

# Table des matières

| Table des matières   2                                                             |
|------------------------------------------------------------------------------------|
| Assistance4                                                                        |
| Avertissement de sécurité                                                          |
| Mentions légales                                                                   |
| Installation                                                                       |
| Contenu du paquet    7      Documentation    8                                     |
| Panneau avant                                                                      |
| Panneau arrière    9      Connecteurs E/S d'alarme    11                           |
| Installation du disque dur       13         Liste des disques durs testés       16 |
| Configuration                                                                      |
| Mise sous tension du NVR                                                           |
| Connexion/Déconnexion du système NVR                                               |
| Mise hors tension du NVR                                                           |
| Onglets de fonction                                                                |
| Réglage de la date/l'heure, et de la langue20                                      |
| Configuration de la langue                                                         |
| Réglage date/heure                                                                 |
| Configuration du réseau                                                            |
| Connexion de la caméra IP                                                          |
| Ajouter un périphérique                                                            |
| Vérifier l'état de la caméra                                                       |
| Lecture/Exportation                                                                |
| Lecture locale par heure                                                           |
| Lecture locale par événement23                                                     |
| Exportation vidéo par heure                                                        |
| Exportation vidéo par événement                                                    |

| Images uniques                                   | 24 |
|--------------------------------------------------|----|
| Exportation d'instantanés                        |    |
| Icônes de commande de lecture                    | 25 |
| Icônes de fonction d'exportation vidéo           | 25 |
| Icônes de fonction d'instantané                  |    |
| Specifications techniques                        | 27 |
| Alimentation électrique des caméras MOBOTIX MOVE | 29 |
| Liste des disques durs testés                    |    |
| Edition                                          | 31 |
|                                                  |    |

# Assistance

Si vous avez besoin d'une assistance technique, contactez votre concessionnaire MOBOTIX. Si votre concessionnaire ne peut pas vous aider, il contactera le canal d'assistance afin d'obtenir une réponse le plus rapidement possible.

Si vous disposez d'un accès Internet, vous pouvez ouvrir le service d'assistance MOBOTIX pour obtenir des informations supplémentaires et des mises à jour logicielles. Rendez-vous sur :

www.mobotix.com > Support > Centre d'assistance

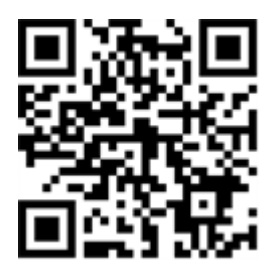

# Avertissement de sécurité

- Ce produit ne doit pas être utilisé dans des endroits exposés à des risques d'explosion.
- Les systèmes et équipements électriques ne doivent être installés, modifiés et entretenus que par un électricien qualifié ou sous la direction et la supervision d'un électricien qualifié, conformément aux directives électriques applicables. Veillez à configurer correctement toutes les connexions électriques.
- Veillez à installer ce produit dans un endroit bien ventilé et à ne pas obstruer les ouvertures d'aération.
- N'utilisez pas ce produit dans un environnement poussiéreux.
- Protégez ce produit de l'humidité ou de l'eau qui pourrait pénétrer dans le boîtier.
- Assurez-vous que vous installez ce produit comme indiqué dans ce document. Une installation inappropriée pourrait endommager la caméra !
- Ne pas remplacer les piles du produit. Les batteries peuvent exploser si elles sont remplacées par un type incorrect.
- Cet équipement n'est pas adapté à une utilisation dans des endroits où des enfants sont susceptibles d'être présents.
- Cet équipement doit être connecté uniquement aux réseaux PoE sans être acheminé vers d'autres réseaux.
- Si vous utilisez un adaptateur de classe I, le cordon d'alimentation doit être branché à une prise de courant avec mise à la terre appropriée.
- Afin de se conformer aux exigences de la norme EN 50130-4 concernant l'alimentation des systèmes d'alarme pour le fonctionnement du système 24 h/24, 7 j/7, il est fortement recommandé d'utiliser un onduleur pour alimenter le produit.
- Si ce produit doit être ouvert (par exemple, lors de l'ajout d'un disque dur), vous devez prendre des précautions pour éviter les décharges électrostatiques (ESD). Utilisez un bracelet ESD ou touchez une surface métallique mise à la terre avant d'ouvrir l'appareil !

# **Mentions légales**

### Questions juridiques relatives aux enregistrements vidéo et audio

Lors de l'utilisation de produits MOBOTIX AG, vous êtes tenu de vous conformer à l'ensemble des réglementations relatives à la protection des données qui s'appliquent à la surveillance vidéo et audio. Selon la législation nationale et le site d'installation de la MOVE NVR-8, l'enregistrement de données vidéo et audio peut être soumis à une documentation spéciale voire être interdit. Tous les utilisateurs de produits MOBOTIX sont donc tenus de s'informer des réglementations applicables et de s'y conformer. MOBOTIX AG décline toute responsabilité en cas d'utilisation illicite de ses produits.

### Déclaration de conformité

Les produits de MOBOTIX AG sont certifiés conformément aux réglementations applicables de l'UE et d'autres pays. Vous trouverez les déclarations de conformité des produits de MOBOTIX AG sur le site www.-mobotix.com, sous Support > Centre de téléchargement > Certificats et déclarations de conformité.

#### **Déclaration RoHS**

Les produits de MOBOTIX AG sont entièrement conformes aux restrictions de l'Union européenne relatives à l'utilisation de certaines substances dangereuses dans les équipements électriques et électroniques (directive RoHS 2011/65/CE), dans la mesure où ils sont soumis à ces réglementations (pour la déclaration RoHS de MOBOTIX, voir www.mobotix.com, Support > Centre de téléchargement > Marketing & Documentation > Brochures & Guides > Certificats).

#### Mise au rebut

Les produits électriques et électroniques contiennent de nombreux matériaux précieux. Pour cette raison, nous vous recommandons de mettre au rebut les produits MOBOTIX en fin de vie conformément à l'ensemble des exigences et réglementations légales en vigueur (ou de déposer ces produits dans un centre de collecte municipal). Les produits MOBOTIX ne doivent pas être jetés avec les ordures ménagères ! Si le produit contient une batterie, mettez-la au rebut séparément (le cas échéant, les manuels des produits correspondants contiennent des instructions spécifiques).

#### Clause de responsabilité

MOBOTIX AG décline toute responsabilité en cas de dommages résultant d'une utilisation inappropriée ou du non-respect des manuels ou règles et réglementations applicables. Nos conditions générales s'appliquent. Vous pouvez télécharger la version actuelle des **Conditions générales** sur notre site Web à l'adresse www.mobotix.com en cliquant sur le lien correspondant au bas de chaque page.

# 1

# Installation

# Contenu du paquet

Assurez-vous que la boîte livrée contient les éléments suivants :

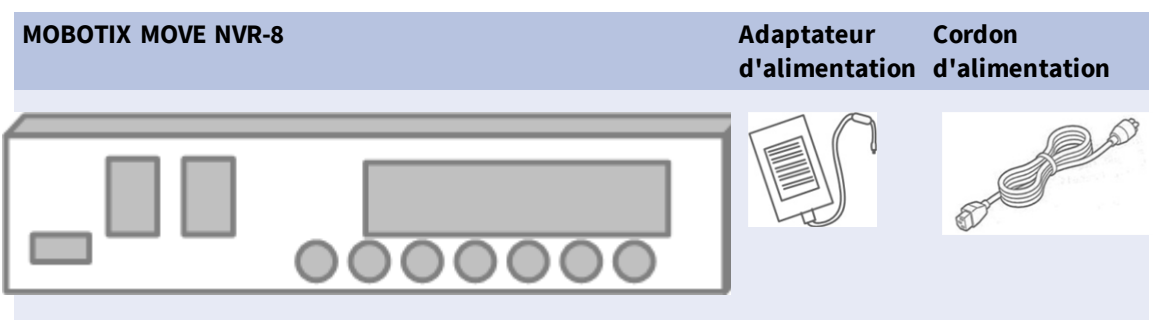

```
Installation
Panneau avant
```

## Documentation

Scannez le code QR ou suivez le lien pour accéder à la documentation MOBOTIX MOVE NVR-8 :

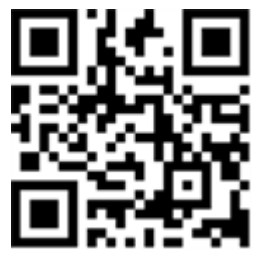

www.mobotix.com > Support > Centre de téléchargement > Marketing & Documentation > Manuels > Accessories > MOVE NVR-8.

## Panneau avant

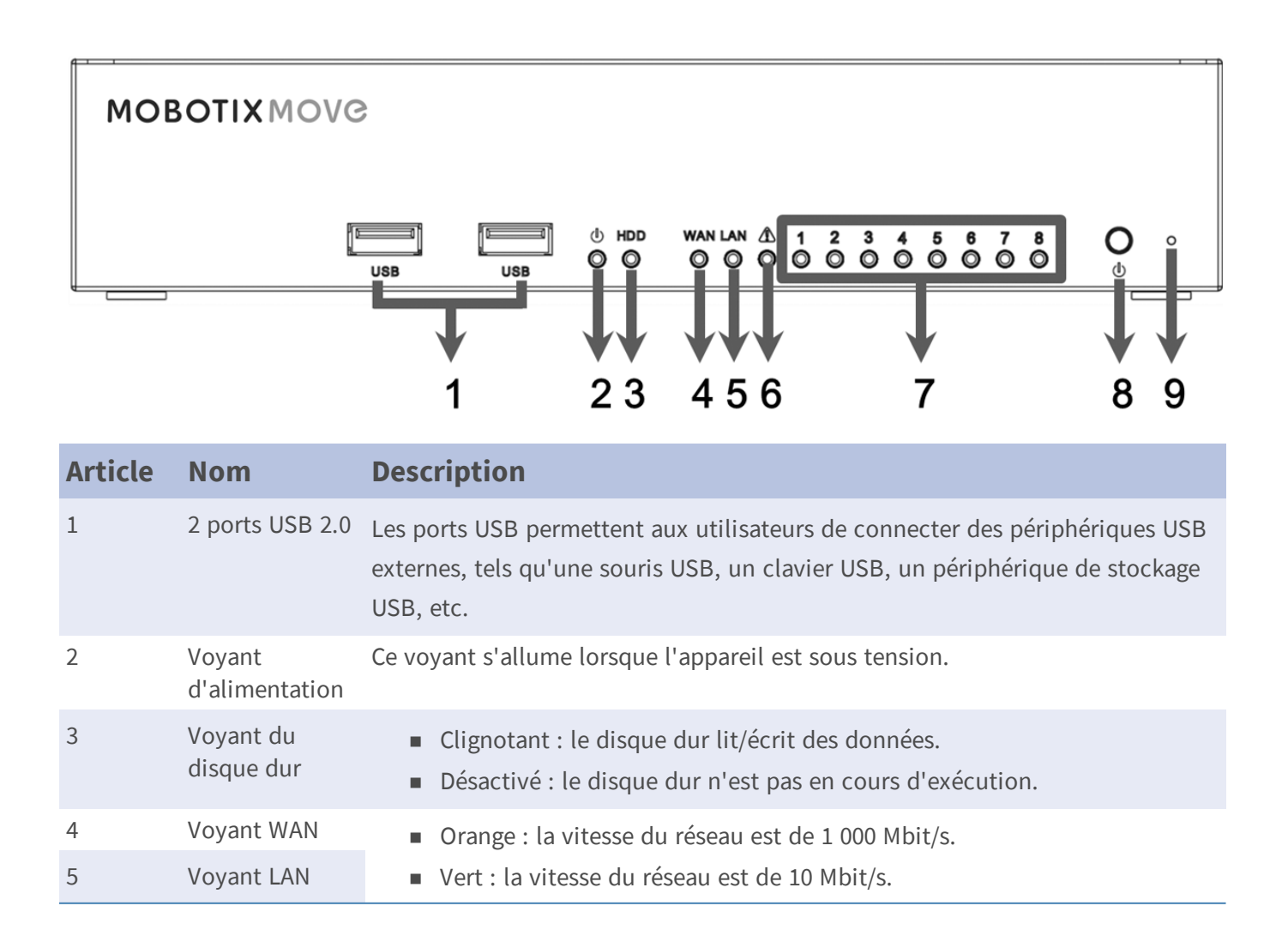

#### Installation Panneau arrière

| Article | Nom                             | Description                                                                                                    |
|---------|---------------------------------|----------------------------------------------------------------------------------------------------|
| 6       | P. max                          | Il s'allume en tant qu'avertissement lorsqu'il reste 10 watts pour atteindre le<br>bilan de puissance du commutateur PoE. |
| 7       | Voyant de la<br>caméra          | Il s'allume lorsque la caméra est sous tension et que la connexion réseau est<br>bonne.                                   |
|         |                                 | <ul> <li>Il s'allume en vert lorsque la source d'alimentation provient du NVR.</li> </ul>                                 |
|         |                                 | <ul> <li>Il s'allume en orange lorsque la caméra est alimentée par une ali-<br/>mentation externe.</li> </ul>             |
| 8       | Bouton<br>d'alimentation        | Appuyez sur ce bouton pour mettre le système NVR sous tension.                                                            |
| 9       | Bouton de réini-<br>tialisation | Appuyez sur ce bouton avec un outil approprié pour restaurer les paramètres d'usine par défaut du système NVR.            |

## Panneau arrière

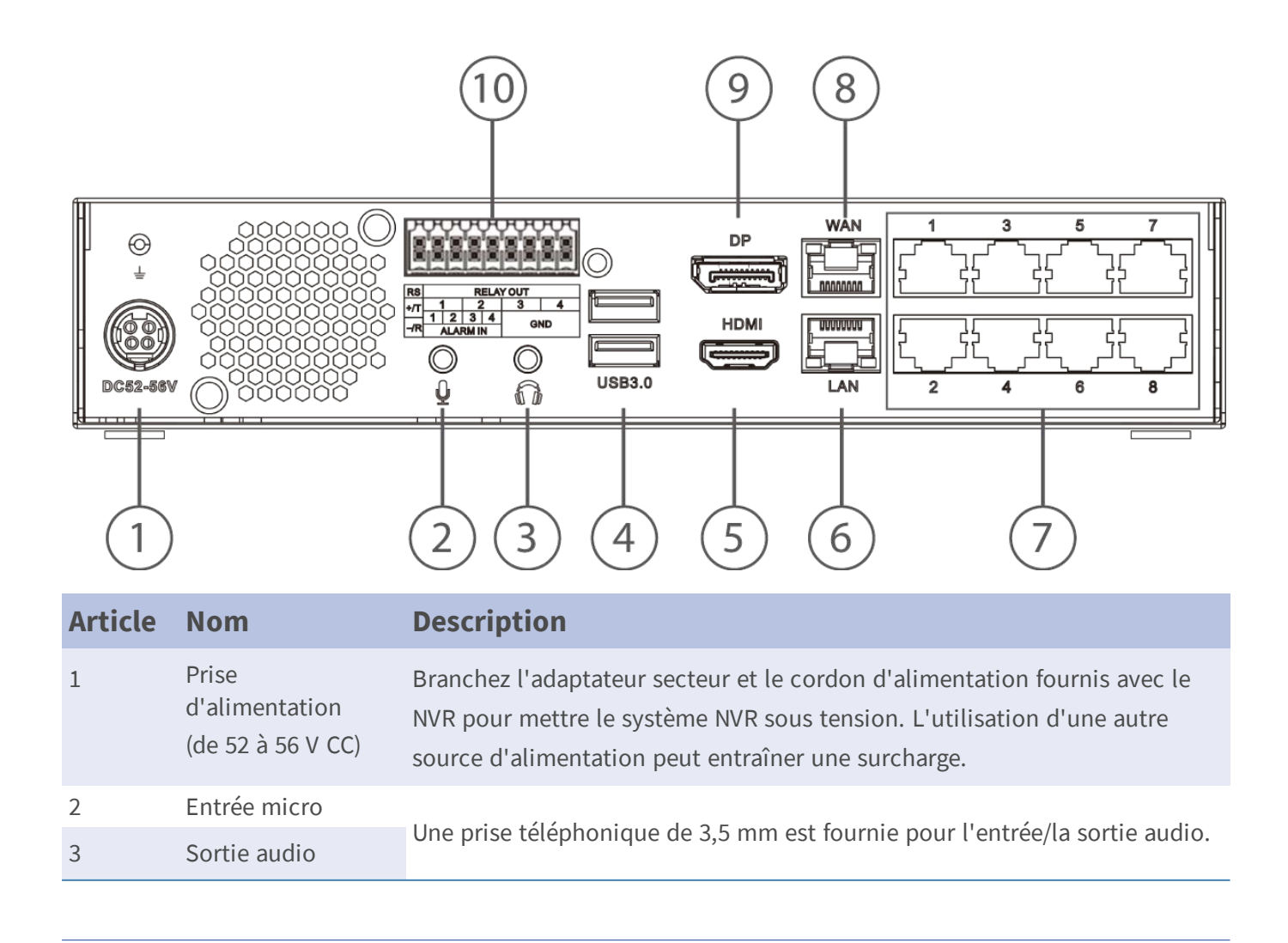

#### Installation

Panneau arrière

| Article | Nom                              | Description                                                                                                    |  |  |
|---------|----------------------------------|----------------------------------------------------------------------------------------------------|--|--|
| 4       | 2 ports USB 3.0                  | Les ports USB permettent aux utilisateurs de connecter des périphériques<br>USB externes, tels qu'une souris USB, un clavier USB, un périphérique de<br>stockage USB, etc.                                                                                                    |  |  |
| 5       | Moniteur HDMI                    | Les connecteurs vidéo sont utilisés pour la connexion à une prise HDMI cor<br>respondante du moniteur.                                                                                                    |  |  |
| 6       | LAN (RJ45)<br>10/100/1000 Mbit/s | Ce port peut être utilisé pour connecter 4 caméras IP supplémentaires en<br>utilisant un commutateur PoE externe ou un commutateur et des caméras<br>avec une alimentation électrique externe.                                                                                                    |  |  |
|         |                                  | <ul> <li>Voyant vert : clignote lorsque des données sont transmises via le réseau.</li> <li>Voyant orange : <ul> <li>s'allume en vert lorsque la vitesse du réseau est de 10/100 Mbit/s.</li> <li>s'allume en orange lorsque la vitesse du réseau est de 1 000 Mbit/s.</li> </ul> </li> </ul>                                                                                |  |  |
| 7       | Commutateur PoE                  | Le commutateur PoE fournit une connectivité réseau et une alimentation pour un maximum de 8 caméras IP.                                                                                                    |  |  |
| 8       | WAN (RJ45)<br>10/100/1000 Mbit/s | <ul> <li>Ce port permet de se connecter à Internet (routeur DSL, par exemple).</li> <li>Voyant vert : clignote lorsque des données sont transmises via le réseau.</li> <li>Voyant orange : <ul> <li>s'allume en vert lorsque la vitesse du réseau est de 10/100 Mbit/s.</li> <li>S'allume en orange lorsque la vitesse du réseau est de 1 000 Mbit/s.</li> </ul> </li> </ul> |  |  |
| 9       | DisplayPort                      | Le connecteur vidéo est utilisé pour se connecter à une prise de sortie Dis-<br>playPort correspondante du moniteur.                                                                                                    |  |  |
| 10      | Connecteurs E/S<br>d'alarme      | Ces connecteurs E/S d'alarme permettent de connecter d'autres appareils<br>au NVR. Pour le brochage, voir la section Connecteurs E/S d'alarme, p. 11<br>ci-dessous).                                                                                                    |  |  |
|         |                                  | <b>REMARQUE</b><br>Ces connecteurs sont disponibles sur les appareils MOVE NVR-8 ayant un<br>numéro de série de RD20C00001 et plus.                                                                                                    |  |  |

## Connecteurs E/S d'alarme

#### REMARQUE

Ces connecteurs sont disponibles sur les appareils MOVE NVR-8 ayant un numéro de série de RD20C00001 et plus.

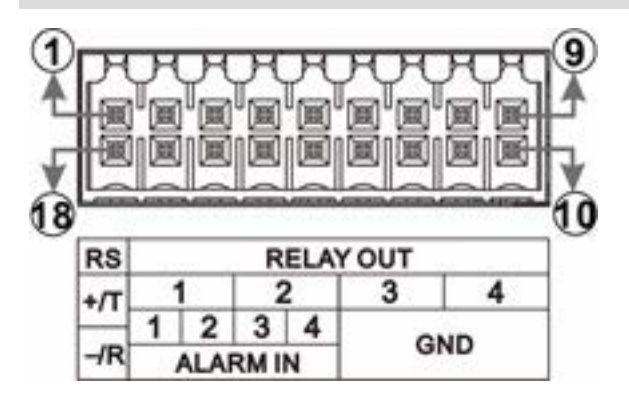

Fig. 1: Schéma de numérotation des broches des connecteurs E/S d'alarme

| Contact | Connecteur        |  |  |  |
|---------|-------------------|--|--|--|
| 1       | RS485 D+          |  |  |  |
| 2       | Continue lair 1   |  |  |  |
| 3       | Sortie relais 1   |  |  |  |
| 4       |                   |  |  |  |
| 5       | Sortie relais 2   |  |  |  |
| 6       |                   |  |  |  |
| 7       | Sortie relais 3   |  |  |  |
| 8       |                   |  |  |  |
| 9       | Sortie relais 4   |  |  |  |
| 10      | Terre 1           |  |  |  |
| 11      | Terre 2           |  |  |  |
| 12      | Terre 3           |  |  |  |
| 13      | Terre 4           |  |  |  |
| 14      | Entrée d'alarme 4 |  |  |  |
| 15      | Entrée d'alarme 3 |  |  |  |
| 16      | Entrée d'alarme 2 |  |  |  |

#### Installation

Panneau arrière

| Contact | Connecteur        |
|---------|-------------------|
| 17      | Entrée d'alarme 1 |
| 18      | RS485 D-          |

# Installation du disque dur

#### Avertissement

- Éteignez l'appareil et débranchez la prise de courant !
- Prenez des précautions pour éviter les décharges électrostatiques (ESD). Utilisez un bracelet ESD ou touchez une surface métallique mise à la terre avant d'ouvrir l'appareil !
- 1. Ouvrez le logement du MOBOTIX MOVE NVR-8.
  - Desserrer les vis de chaque côté du boîtier.

| *************** |  |
|-----------------|--|
| -               |  |

Desserrer deux vis sur le côté inférieur.

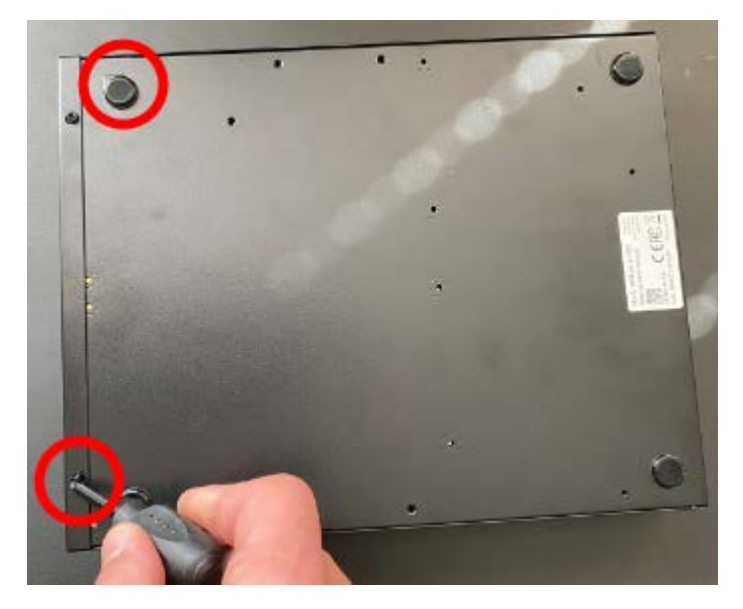

Desserrer une vis sur le côté supérieure.

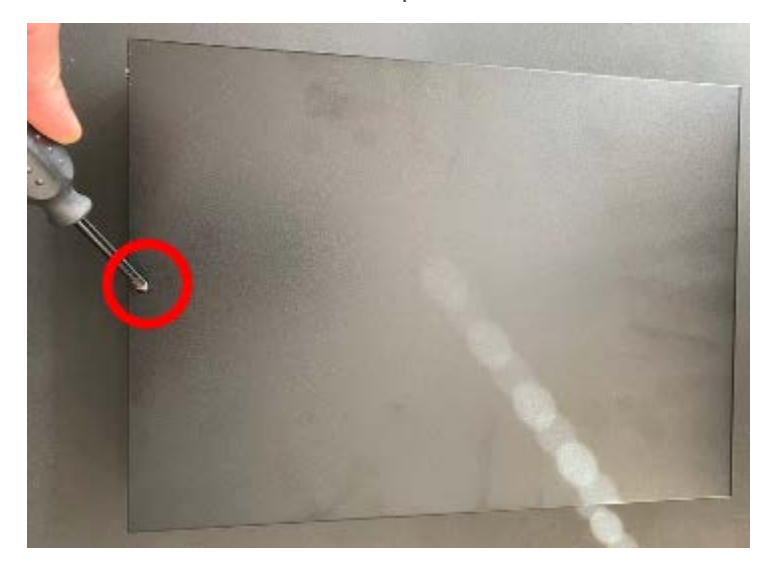

- 2. Retirez le rack du disque dur.
  - Desserrer quatre vis par disque dur.

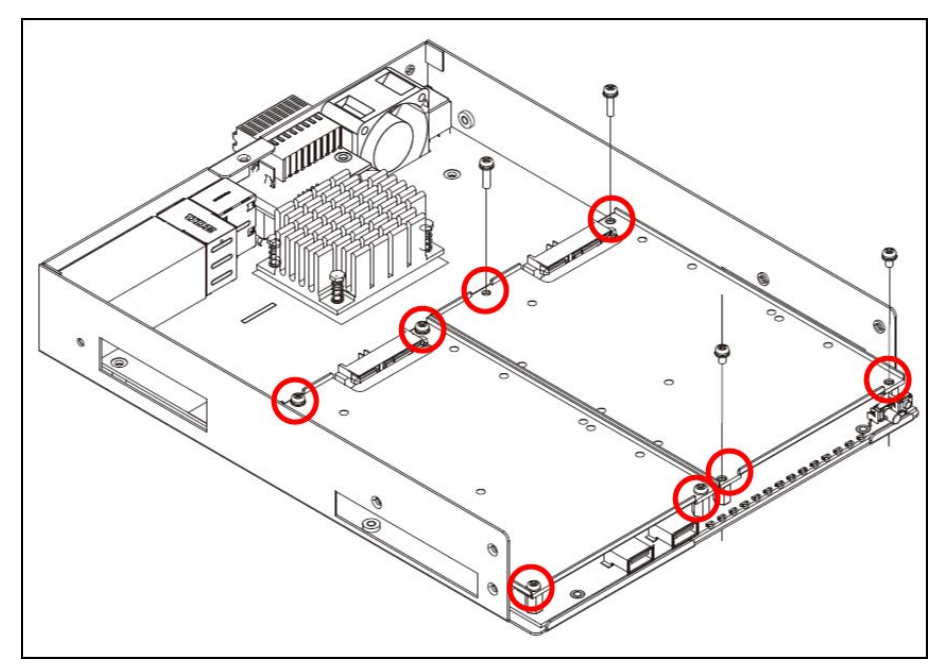

3. Montez le disque dur sur le support.

Fixez quatre vis par disque dur. Les vis sont fournies avec le disque dur.

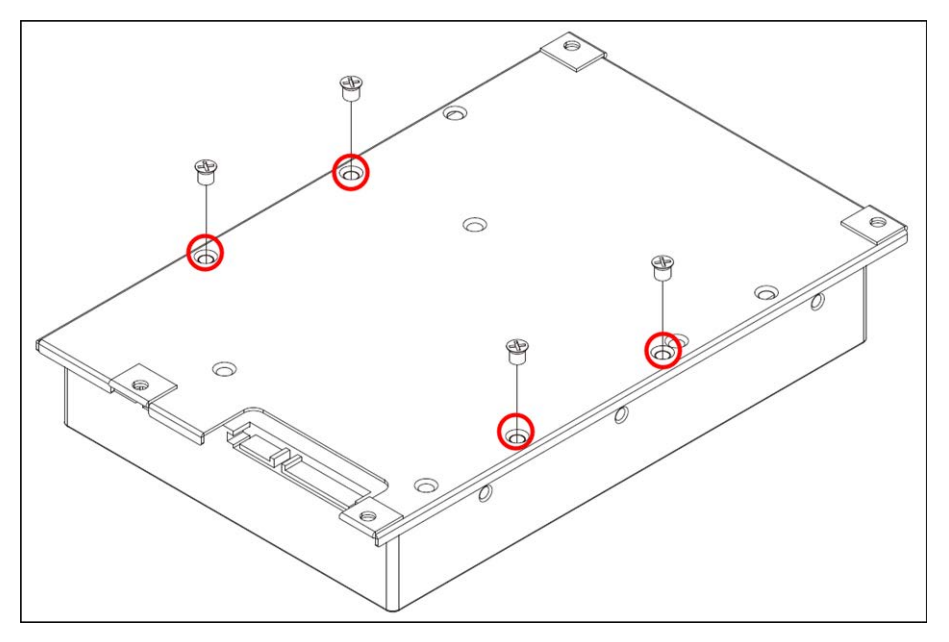

- 4. Remontez le rack du disque dur à sa position d'origine.
  - Enfoncez avec précaution le(s) cadre(s) du disque dur dans la douille, puis fixez à nouveau le cadre du disque dur à l'aide de quatre vis.

#### Remarque

Aucun câble SATA n'est nécessaire ; le disque dur est connecté automatiquement.

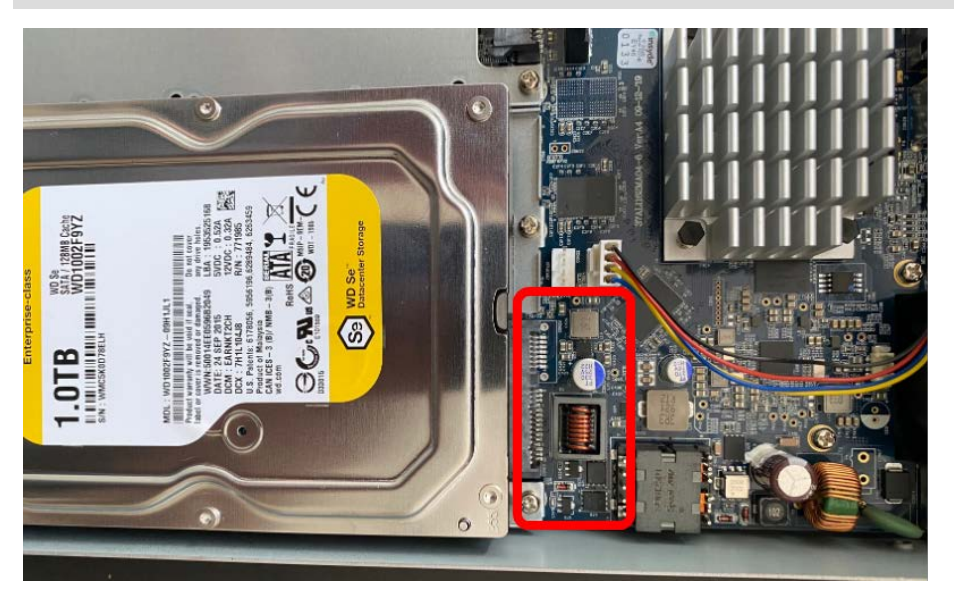

- 5. Fermez le logement.
  - Fixez les vis que vous avez retirées à l'étape 1 dans l'ordre inverse.

## Liste des disques durs testés

#### **Remarque :**

Pour garantir un fonctionnement fiable à long terme, assurez-vous que vous utilisez des **disques durs de qualité serveur** provenant des séries de fabricants énumérées ci-dessous.

| Marque          | Série   | No. de modèle | Micrologiciel | Capacité |
|-----------------|---------|---------------|---------------|----------|
| Seagate         | Skyhawk | ST8000VX004   | AV01          | 8 To     |
|                 |         | ST14000VX008  |               | 14 To    |
| Western Digital | Purple  | WD82PURZ      | 82.00A82      | 8 To     |
|                 |         | WD140PURZ     |               | 14 To    |

# 2

# Configuration

# Mise sous tension du NVR

#### Remarque

Bien que vous puissiez utiliser un navigateur pour la configuration initiale du MOVE NVR-8, il est fortement recommandé d'utiliser un moniteur et un clavier USB (la souris est facultative) pour cette première étape.

- 1. Avant de mettre le NVR sous tension, connectez d'abord les périphériques nécessaires :
- Souris USB et clavier USB
- Internet (WAN)
- Moniteur (HDMI et/ou DisplayPort)
- Caméras IP via des ports PoE
- 2. Vérifiez le type de source d'alimentation avant de brancher le cordon d'alimentation et l'adaptateur sur le NVR.
- 3. Appuyez sur la touche Marche/Arrêt du panneau avant pour mettre le système NVR sous tension.

#### Remarque

Si vous souhaitez utiliser un support de stockage USB temporaire, assurez-vous que ces périphériques ne sont connectés qu'**après** la mise sous tension du NVR.

#### Remarque

Lorsque vous utilisez un navigateur pour accéder à ce produit, il est recommandé d'utiliser Internet Explorer 10 ou supérieur avec support ActiveX pour obtenir les meilleures performances.

## **Connexion/Déconnexion du système NVR**

Deux comptes sont prédéfinis sur le MOBOTIX MOVE NVR-8 : « Invité » et « Admin ». Le mot de passe des deux utilisateurs est « meinsm ».

#### Connexion

#### Avertissement

Modifiez toujours le mot de passe prédéfini de l'utilisateur « Invité » pour empêcher tout accès non autorisé à l'appareil.

Une fois le NVR mis sous tension, une fenêtre contextuelle s'affiche :

- Cliquez sur OK pour continuer en tant qu'utilisateur « Invité ».
- Cliquez sur Configuration et modifiez le mot de passe par défaut « meinsm ». Pour afficher le clavier virtuel, cliquez deux fois dans le champ du mot de passe.

#### Remarque

- La longueur du mot de passe est de 6 à 12 caractères.
- Les caractères suivants sont autorisés : A-Z, a-z, 0-9, !#\$%&'-.@^\_~

Vous êtes maintenant connecté en tant qu'utilisateur Invité. Modifiez le mot de passe utilisateur « Admin » comme indiqué ci-dessous :

- 1. Déplacez le curseur de la souris dans le coin supérieur droit du moniteur, cliquez sur **Invité** et sélectionnez **Déconnexion** pour ouvrir la fenêtre de connexion.
- 2. Sélectionnez le compte administrateur « Admin ».
- 3. Saisissez le mot de passe « meinsm ». Pour afficher le clavier virtuel, cliquez deux fois dans le champ du mot de passe.
- 4. Appuyez sur la touche **Entrée** du clavier ou cliquez sur **Confirmer** dans la fenêtre de connexion pour vous connecter au système NVR en tant qu'administrateur.

#### Modifier le mot de passe de l'utilisateur Admin

#### Avertissement

Modifiez toujours le mot de passe prédéfini de l'utilisateur « Admin » pour empêcher tout accès non autorisé à l'appareil.

- Connectez-vous en tant qu'utilisateur « Admin ».
- Cliquez sur Configuration > Gestion des utilisateurs > Modifier.
- Cliquez sur Configuration et modifiez le mot de passe par défaut « meinsm ». Pour afficher le clavier virtuel, cliquez deux fois dans le champ du mot de passe.

Remarque

- La longueur du mot de passe est de 6 à 12 caractères.
- Les caractères suivants sont autorisés : A-Z, a-z, 0-9, !#\$%&'-.@^\_~

### Déconnexion

Pour vous déconnecter, cliquez sur le nom d'utilisateur et sélectionnez Déconnexion.

## Mise hors tension du NVR

- 1. Cliquez sur l'icône d'alimentation 🕛 dans le coin supérieur droit du moniteur pour afficher le panneau d'alimentation.
- 2. Cliquez sur l'icône mise hors tension 🕖. Le système NVR démarre la procédure d'arrêt.
- 3. Sinon, cliquez sur l'icône Annuler 🔀 pour abandonner.

#### Remarque

Ne retirez pas la source d'alimentation tant que le NVR n'est pas complètement éteint.

# **Onglets de fonction**

Il existe six onglets de fonction, dont **Vue en direct**, **Lecture/Exportation**, **Ajouter un périphérique**, **Enregistrer**, **Configuration** et **Journal**.

• **Vue en direct** : cet onglet de fonction permet aux utilisateurs de regarder la vue en direct des périphériques IP connectés et de configurer les paramètres de la caméra, tels que le contrôle PTZ, la configuration de l'image, le format vidéo, la configuration de la détection de mouvement, etc.

- Lecture/Exportation : les utilisateurs peuvent lire/exporter les vidéos enregistrées filtrées par heure/événement et consulter/exporter les instantanés enregistrés.
- Ajouter un périphérique : les utilisateurs peuvent rechercher et ajouter des périphériques IP au NVR via le réseau et les ports PoE.
- **Enregistrement** : les utilisateurs peuvent organiser la programmation d'enregistrement, et configurer l'enregistrement circulaire et le comportement des alarmes.
- **Configuration** : les utilisateurs peuvent configurer les paramètres NVR de base, tels que la langue, les paramètres par défaut d'usine, la date et l'heure, la configuration du réseau, la configuration du stockage, la gestion des comptes utilisateur, etc.
- Journal : le NVR divise les données de journal en quatre catégories : journal des opérations utilisateur, journal des événements de caméra IP, journal des événements détectés par la VA et journal des événements de commutateur PoE. Les utilisateurs peuvent afficher, rechercher et exporter les données de journal sous cet onglet de fonction.

# Réglage de la date/l'heure, et de la langue

## Configuration de la langue

- 1. Sous l'onglet de fonction Configuration, sélectionnez **Langue** pour accéder au menu de définition de la langue.
- 2. Sélectionnez la langue de votre choix dans la liste déroulante, puis cliquez sur **Appliquer** pour enregistrer le paramètre.
- 3. Sinon, cliquez sur Annuler pour annuler le paramètre.

## Réglage date/heure

Le menu de réglage de la date et de l'heure se trouve sous le chemin suivant : **Configuration > Système > Date/heure**.

- 1. Pour définir une date, sélectionnez la date correcte dans le calendrier et cliquez sur **Appliquer** pour enregistrer le paramètre.
- 2. Pour définir l'heure, cliquez sur la position cible dans le champ de l'heure (heure:minute:seconde AM/PM).
- 3. Cliquez sur le bouton 📥 ou 🔫 , ou faites tourner la molette de la souris vers le haut/bas pour régler

les valeurs de temps.

4. Cliquez sur **Appliquer** pour enregistrer les paramètres.

# Configuration du réseau

Configurez la configuration réseau pour que le NVR fonctionne correctement avec une connexion Ethernet. Le menu de paramètres Réseau se trouve à l'emplacement suivant : **Configuration > Réseau** 

- Interface : les utilisateurs peuvent configurer les réseaux WAN et LAN dans ce menu de paramètres.
   Sélectionnez eth0 (WAN) pour accéder au menu de configuration du réseau étendu et sélectionnez eth3 (LAN) pour configurer les paramètres du réseau local.
- Configuration DHCP : dans le menu de configuration WAN, la fonction DHCP permet aux utilisateurs d'obtenir une adresse IP dynamique du serveur DHCP (Dynamic Host Configuration Protocol) au démarrage du NVR.
- 1. Pour les utilisateurs DHCP, cochez la case Activer DHCP et cliquez sur **Redémarrer**. L'adresse IP, le masque de sous-réseau, la passerelle et les paramètres DNS répertoriés dans IPv4 seront extraits des serveurs réseau. DHCP est dynamique et les paramètres changent de temps en temps.
- Pour les utilisateurs non DHCP, décochez la case Activer DHCP et remplissez les valeurs requises répertoriées dans IPv4 en cliquant sur la case en regard de chaque élément, et en utilisant le pavé numérique affiché ou le clavier USB. Veuillez vous procurer les informations nécessaires auprès du fournisseur de services réseau.
- 3. Cliquez sur **Appliquer** pour appliquer la configuration.

#### Remarque

Pour plus de détails sur la configuration LAN, reportez-vous au Guide de l'utilisateur.

# Connexion de la caméra IP

Les utilisateurs peuvent connecter les caméras IP au NVR via la connexion réseau ou via les ports PoE du panneau arrière.

Suivez les instructions ci-dessous pour connecter des caméras IP au NVR.

## Ajouter un périphérique

- 1. Accédez à l'onglet de fonction Ajouter un périphérique.
- 2. Sélectionnez un type de périphérique, par exemple MOVE H.264, MOVE H.265, ONVIF, etc., dans la liste déroulante **Filtre de périphérique**.
- 3. Cliquez sur l'icône Lancer une nouvelle recherche des périphériques **Q**, et le NVR commence à rechercher et à répertorier les périphériques connectés répondant aux critères de recherche.
- 4. Cochez la case « Ajouter le périphérique à l'affichage » devant le ou les périphériques IP à ajouter au NVR.

#### Remarque

Pour plus de détails sur la connexion de la caméra IP et la configuration de la caméra, reportez-vous au Guide de l'utilisateur.

## Vérifier l'état de la caméra

Dans l'onglet de fonction Vue en direct, la barre de titre de la caméra se trouve au-dessus de chaque grille de canaux. L'état de connexion de la caméra IP peut être examiné par la couleur de la barre de titre.

| Couleur de la barre de titre | État de la caméra     |
|------------------------------|-----------------------|
| Gris                         | Non connecté          |
| Vert                         | Connexion en cours    |
| Bleu                         | En bonne connexion    |
| Rouge                        | Échec de la connexion |

# Lecture/Exportation

Le NVR est capable de lire les vidéos enregistrées par heure/événement et d'exporter les vidéos et instantanés enregistrés sous l'onglet de fonction Lecture/Exportation.

Suivez les instructions ci-dessous pour utiliser les fonctions.

## Lecture locale par heure

 Sélectionnez une date soulignée dans le calendrier pour indiquer que les données d'enregistrement sont disponibles à partir de ces dates. La ou les bandes jaunes dans la barre de temps au bas de l'onglet de fonction indiquent les vidéos enregistrées disponibles pour la lecture.

- 2. Ensuite, cliquez sur la barre de temps ci-dessous et faites-la glisser pour attribuer une heure spécifique à partir de la barre de temps. Déplacez le curseur de la souris sur la barre de temps et faites défiler la molette de la souris vers le haut/bas pour régler l'échelle de temps afin de sélectionner l'heure exacte souhaitée. L'heure sélectionnée s'affiche au-dessus de la barre de temps.
- 3. Cliquez sur l'icône de lecture () pour lancer la lecture des vidéos enregistrées.

## Lecture locale par événement

- Dans le filtre de recherche d'événements, cochez la case « Rechercher par heure », et spécifiez l'heure de début et de fin de l'intervalle de temps souhaité. Cochez la case « Rechercher par canal » pour sélectionner un canal. Cochez la case « Rechercher par type » pour sélectionner le type d'événement préféré, y compris Mouvement, Perte vidéo ou Alarme.
- 2. Cliquez sur **Rechercher** pour afficher les vidéos d'événements correspondant aux critères de recherche en regard du filtre de recherche d'événements.
- 3. La liste des événements affiche les événements par date/heure, type d'événement et canal de caméra déclenché dans l'ordre chronologique.
- 4. Cliquez sur un événement. Le NVR lance automatiquement la lecture de la vidéo d'événement sélectionnée.

## Exportation vidéo par heure

Avant de commencer l'exportation vidéo, assurez-vous qu'un périphérique de stockage USB externe est installé.

- 1. Cliquez sur l'icône Intervalle de temps et faites-la glisser vers la barre de temps pour sélectionner un intervalle de temps pour la vidéo enregistrée.
- 2. Réglez le segment de temps choisi en faisant glisser l'icône Réglage plage de temps
- 3. Cliquez sur Démarrer l'exportation. La fenêtre d'exportation s'affiche.
- 4. Vérifiez que le ou les canaux souhaités, et les données d'exportation, y compris la taille des données, s'affichent.
- 5. Sélectionnez un format vidéo.
- 6. Cliquez sur **Confirmer** dans la fenêtre Exporter pour lancer l'exportation de la vidéo.
- 7. Sinon, cliquez sur **Annuler** pour abandonner.

## Exportation vidéo par événement

Avant de commencer l'exportation vidéo, assurez-vous qu'un périphérique de stockage USB externe est installé.

- 1. Choisissez la vidéo d'événement à exporter dans la liste des événements.
- 2. Cliquez sur Démarrer l'exportation. La fenêtre d'exportation s'affiche.
- 3. Les données d'exportation, y compris la taille des données, s'affichent.
- 4. Sélectionnez un format vidéo.
- 5. Cliquez sur **Confirmer** dans la fenêtre Exporter pour lancer l'exportation de la vidéo.
- 6. Sinon, cliquez sur **Annuler** pour abandonner.

## **Images uniques**

- 1. Cliquez sur le menu de paramètre **Instantané** et sélectionnez un instantané dans la liste pour vérifier son aperçu.
- 2. Les informations du fichier sélectionné, y compris la date/l'heure de création du fichier, la résolution de l'image et la taille de l'image, s'affichent à côté de la fenêtre de visualisation des instantanés.
- 3. Cochez le ou les fichiers appropriés, puis cliquez sur l'icône Supprimer m pour les supprimer de la liste des instantanés.
- 4. Sinon, cliquez sur l'icône Sélectionner tout  $\checkmark$  pour choisir tous les fichiers en même temps.

## **Exportation d'instantanés**

Avant de commencer l'exportation d'instantanés, assurez-vous qu'un périphérique de stockage USB externe est installé.

- 1. Sélectionnez le ou les instantanés à exporter dans la liste des instantanés.
- 2. Cliquez sur l'icône Exporter 📳. La fenêtre Exporter s'affiche.
- 3. Cliquez sur **Confirmer** pour lancer l'exportation du ou des fichiers. Vous pouvez également cliquer sur **Annuler** pour abandonner.

## Icônes de commande de lecture

| lcône | Description              | lcône | Description              | lcône | Description               |
|-------|--------------------------|-------|--------------------------|-------|---------------------------|
|       | Lecture en marche avant  |       | Pause de la lecture      |       | Lecture en marche arrière |
| (1/4) | Vitesse de lecture x 1/4 | (1/2) | Vitesse de lecture x 1/2 | (x1)  | Vitesse de lecture x 1    |
| (x2)  | Vitesse de lecture x 2   | (x4)  | Vitesse de lecture x 4   |       |                           |

## Icônes de fonction d'exportation vidéo

| Icône                | Description                         | lcône              | Description                                 |
|----------------------|-------------------------------------|--------------------|---------------------------------------------|
| *                    | Repère d'intervalle de temps        | $\bigtriangledown$ | Réglage de la plage de temps                |
| XClear Tag           | Effacer la balise                   | 😅 Start Export     | Démarrer l'exportation de la vidéo          |
| 😅 Data Erase/Protect | Supprimer/protéger des don-<br>nées | ? Help             | Instruction de réglage de la barre de temps |

## Icônes de fonction d'instantané

| lcône | Description                       | Icône | Description           |
|-------|-----------------------------------|-------|-----------------------|
|       | Supprimer l'instantanée           |       | Exporter l'instantané |
|       | Sélectionner tous les instantanés |       |                       |

# 3

# **Specifications techniques**

| Туре                   | Mx-S-NVR1A-8-POE                                    |
|------------------------|-----------------------------------------------------|
| Système                |                                                     |
| Système d'exploitation | Windows/Linux                                       |
| CPU                    | Intel Apollo Lake E3930                             |
| RAM                    | LPDDR4, 2 x 1 GB                                    |
| Médium de démarrage    | eMMC Flash, 16 Go                                   |
| Graphique              | Intel HD Graphics 500                               |
| Sortie DISPLAY PORT    | 1920x1080@60Hz (Full HD)                            |
| Sortie HDMI            | 1920x1080@60Hz (Full HD)                            |
| Entrée audio           | Entrée MICRO, 1 écouteur de 3,5 mm                  |
| Sortie audio           | Line Out, 1 écouteur de 3,5 mm                      |
| Ports USB              | 2 ports USB 2.0 (avant) ; 2 ports USB 3.0 (arrière) |
| Stockage/lecture       |                                                     |
| Débit IPCAM            | Moyen : 80 Mbit/s Pointe : 120 Mbit/s               |

| Туре                                                                         | Mx-S-NVR1A-8-POE                                                                                                    |  |
|------------------------------------------------------------------------------|----------------------------------------------------------------------------------------------------|--|
| Décodage matériel GPU                                                        | Affichage en temps réel de 12 CH, jusqu'à 360 ips à<br>décodage D1                                                                     |  |
| Format de compression                                                        | H.264 / H.265                                                                                                    |  |
| Navigateur pris en charge                                                    | Recommandé d'utiliser Internet Explorer 10 ou supé-<br>rieur avec support ActiveX pour obtenir les meilleures<br>performances          |  |
| Stockage                                                                     |                                                                                                    |  |
| Interface SATA intégrée                                                      | 3.5" SATA3 x2                                                                                                    |  |
| Prise en charge de stockage<br>disque dur max. (iSCSI interne<br>et externe) | 20 То                                                                                                    |  |
| Interfaces matérielles intégrées                                             |                                                                                                    |  |
| M.2 (M-Key)                                                                  | Oui                                                                                                    |  |
| Connecteurs E/S d'alarme                                                     | 4 sorties relais, 4 entrées de signaux, 1 port RS485 D+, 1<br>port RS485 D- (brochage voir Connecteurs E/S d'alarme,<br>p. 11)         |  |
|                                                                              | <b>REMARQUE</b><br>Ces connecteurs sont disponibles sur les appareils<br>MOVE NVR-8 ayant un numéro de série de RD20C00001<br>et plus. |  |
| Réseau                                                                       |                                                                                                    |  |
| Liaison montante WAN                                                         | RJ45 x1, 10/100/1000 MBit/s                                                                                                    |  |
| Liaison montante LAN                                                         | RJ45 x1, 10/100/1000 MBit/s                                                                                                    |  |
| Ports LAN avec PoE                                                           | RJ45 x8, 10/100 MBit/s                                                                                                    |  |
| Nombre total de caméras prises<br>en charge                                  | 12<br>(8 sur les ports LAN internes avec PoE, plus 4 en uti-<br>lisant un commutateur PoE externe connecté au port<br>LAN)             |  |
| Niveau du PoE                                                                | IEEE 802.3 af/at x8                                                                                                    |  |
| Gestion du commutateur et PoE                                                | Linux-SDK                                                                                                    |  |
| Protocoles prises en charge                                                  | Authentification utilisateur, IEEE 802.1x, IPv4, TCP, UDP, DHCP, SMTP, RTP, RTSP, HTTP, NTP, DDNS, iSCSI                               |  |

| Туре                                     | Mx-S-NVR1A-8-POE            |
|------------------------------------------|-----------------------------|
| Général                                  |                             |
| Dimensions de l'unité (mm)               | 220 x 275 x 44              |
| Poids de l'unité (kg)                    | 1.4                         |
| Dimensions de l'emballage<br>(mm)        | 426 x 379 x 110             |
| Poids du colis (kg)                      | 4.2                         |
| Température de fonctionnement            | 0 à 40 °C                   |
| Humidité relative de fonc-<br>tionnement | 10 à 90 % sans condensation |
| Alimentation électrique du sys-<br>tème  | AC 100 à 240 V              |
| Budget PoE par port                      | 30 W                        |
| Budget total du PdE                      | 120 W                       |

# Alimentation électrique des caméras MOBOTIX MOVE

| Modèle                     | Code de commande | Alimentation électrique max.        |
|----------------------------|------------------|-------------------------------------|
| BulletCamera 2 MP          | Mx-BC1A-2-IR     | 5,6 W                               |
| BulletCamera 4 MP          | Mx-BC1A-4-IR     | 13,68 W                             |
| VandalBullet Analytics 2MP | Mx-VB2A-2-IR-VA  | 13 W                                |
| VandalBullet Analytics 5MP | Mx-VB1A-5-IR-VA  | 13 W                                |
| SpeedDome                  | Mx-SD1A-330      | 25,4 W                              |
| SpeedDome IR               | Mx-SD1A-340-IR   | 44 W (injecteur PoE externe requis) |
| VandalDome 2 MP            | Mx-VD1A-2-IR     | 12,25 W                             |
| VandalDome 4 MP            | Mx-VD1A-4-IR     | 13,68 W                             |

#### Specifications techniques Liste des disques durs testés

| Modèle                   | Code de commande | Alimentation électrique max. |
|--------------------------|------------------|------------------------------|
| VandalDome Analytics 2MP | Mx-VD2A-2-IR-VA  | 13 W                         |
| VandalDome Analytics 5MP | Mx-VD1A-5-IR-VA  | 13 W                         |

# Liste des disques durs testés

#### **Remarque :**

Pour garantir un fonctionnement fiable à long terme, assurez-vous que vous utilisez des **disques durs de qualité serveur** provenant des séries de fabricants énumérées ci-dessous.

| Marque          | Série   | No. de modèle | Micrologiciel | Capacité |
|-----------------|---------|---------------|---------------|----------|
| Seagate         | Skyhawk | ST8000VX004   | AV01          | 8 To     |
|                 |         | ST14000VX008  |               | 14 To    |
| Western Digital | Purple  | WD82PURZ      | 82.00A82      | 8 To     |
|                 |         | WD140PURZ     |               | 14 To    |

# Edition

Ce document fait partie du produit (MOVE NVR-8) distribué par MOBOTIX AG. Le document décrit la manière d'utiliser et de configurer le produit et ses composants. Sous réserve de modifications sans préavis.

#### Informations sur le droit d'auteur

Ce document est protégé par des droits d'auteur. Aucune information ne peut être transmise à des tiers sans le consentement écrit préalable de MOBOTIX AG. Les infractions seront passibles de sanctions pénales.

#### Protection des brevets et des copies

Tous droits réservés. Les marques commerciales ou déposées appartiennent à leurs propriétaires respectifs.

#### Adresse

MOBOTIX AG Kaiserstrasse 67722 Langmeil R.F.A. Tél. : +49 6302 9816-103 E-mail : sales@mobotix.com Internet : www.mobotix.com